## Kullanıcı Aktarımları ve Giriş İşlemleri

- Portal Üzerinden Kullanıcı Oluşturma
- Admin Yetkisi
- Excelden Kullanıcı Aktarımı
- Active Directory Kullanıcı Aktarımı
- Tiger, Netsis, Jplatform ve Dış Sistem Kullanıcı Aktarımı

Daha detaylı anlatım için aşağıdaki webinarımızı izleyebilirsiniz.

Logo Flow'da Kullanıcı Tanımlama ve Yetkilendirme İşlemleri

| IDP Web Uygulaması Adresi                                                                                                    |
|----------------------------------------------------------------------------------------------------|
| <ol> <li>Varsayılan kurulum sonrası http://SUNUCUADI:8282/v1_0/NAF.Services.IDP.Web şeklinde yapılanır. SUNUCUADI;<br/>IDP uygulamasının kurulduğu, IIS'in de bulunduğu sunucunuzun adıdır.</li> <li>Designer üzerinden Genel İşlemler altındaki Kullanıcı Yönetimi Girişi butonu ile IDP web ekranına<br/>ulasılır</li> </ol>                                                                                                    |
| Logo Flow İs Akıs Tasarım Aracı                                                                                                    |
|                                                                                                    |
| Dosya Akiş işlemleri Genel Tanımlar Genel işlemler Yardım                                                                                                    |
| 🐻 🚺 🎦 🗋 🔚 🍘                                                                                                    |
| Portal Adresi Dečistir                                                                                                    |
| Giriş / Kunanıcı Degiştir                                                                                                    |
| 💄 Kullanıcı Yönetim Girişi                                                                                                    |
| State Vekalet                                                                                                    |
| Amidama                                                                                                    |
| Alşivieme                                                                                                    |
| 🔀 Otomatik Süreç Tanımlama                                                                                                    |
| A Yönetici Ayarları                                                                                                    |
|                                                                                                    |
| 3 IIS üzerinden "arastır (browse)" islemi ile IDP web ekranına ulasılır                                                                                                    |
| Vi Internet Information Services (IIS) Manager − □ ×                                                                                                    |
|                                                                                                    |
| Ele View Help                                                                                                    |
| Connections //v1_0/NAF.Services.IDP.Web Home // Cons                                                                                                    |
| Go C Show All Group but                                                                                                    |
| Application Bools                                                                                                    |
| > 🔞 Default Web Site                                                                                                    |
| v logo Services label and logo Services label and log |
| > - 2 NAFLFRow Ajm, WAS Authorizat Compilation Pages Globalization Recover Application                                                                                                    |
| > WAAA LHOW Web                                                                                                    |
| NET Roles .NET Trust .NET Users Application Connection Deploy                                                                                                    |
| Compared Conception Name and Conception Conception Concepting Conception Conception Concepting Concepting Concepting Concepting     |
| > 20 NAS Services Purctiona WAS                                                                                                    |
| Ar Leine Security Information Machine Key Pages and Providers Session State SMTP E-mail     And Security Information Machine Key Pages and Controls                                                                                                    |
| >NAF_Service:\$stimp:WAS<br>>NAF_Service:\$st                                                                                                    |
| NAF-Services-Sts.TokenParser.WAS                                                                                                    |
|                                                                                                    |

Ð

404

📧 Features View ि Content View

Authorizat... Rules

1

0 Default Document

¥

•

Ready

|                              | <b>A</b>                                        |                                                     |       |            |                         | 0        |            |
|------------------------------|-------------------------------------------------|-----------------------------------------------------|-------|------------|-------------------------|----------|------------|
| Sirala Ad                    | Sts Ayarlan                                     |                                                     | ×     | <b>P</b> V | Detay Arama 🕑 Yenile    | Services | C Türkçe * |
| ^ Genel                      |                                                 | L. L. L. L. L. L. L. L. L. L. L. L. L. L            | ρ     |            |                         |          |            |
|                              | ∧ Genel                                         |                                                     | *     |            |                         |          |            |
|                              | Captcha için min başarısız giriş sayısı         | 3                                                   |       |            |                         |          |            |
| Ge                           | Seri başarısız girişlerden sonra pasif yap      |                                                     |       |            |                         |          |            |
|                              | Desteklenen İç IDP Sağlayıcıları                | InternalIdpTypesEnum[] Dizisi                       |       |            |                         |          |            |
| ^ LFlow                      | Max. başarısız giriş sayısı                     | 4                                                   |       |            |                         |          |            |
|                              | Desteklenen Diller                              | LanguageTypeEnum[] Dizisi                           |       |            |                         |          |            |
|                              | Max. başarısız giriş sayısı için süre (dakika)  | 10                                                  |       |            |                         |          |            |
| I Flow                       | Şifremi Unuttum Butonu                          | $\checkmark$                                        |       |            |                         |          |            |
|                              | Anahtar Sağlayıcı Servis Adresi                 | http://borakokenhp:8282/v1_0/NAF.Services.Sts       |       |            |                         |          |            |
| <ul> <li>Services</li> </ul> | Anahtar Yorumlayıcı Servis Adresi               | //borakokenhp:8282/v1_0/NAF.Services.Sts.TokenParse |       |            |                         |          |            |
|                              | Anahtar Yorumlayıcı Rest Servis Adresi          | //borakokenhp:8282/v1_0/NAF.Services.Sts.TokenParse |       | 0          |                         |          |            |
|                              | Swagger Doc Adres                               | /v1_0/NAF.Services.Sts.TokenParser.WAS/api/api-docs |       |            | L3                      |          |            |
| Ave                          | IDP Web Uygulama Adresi                         | http://borakokenhp:8282/v1_0/NAF.Services.IDP.Web   | ]   _ | tr Avarlan | Uygulama Güvenlik       |          |            |
| ~~~                          | Oturum Zaman Aşımı                              | 20                                                  |       | v1_0       | Servis Ayarları<br>v1_0 |          |            |
|                              | Hunulama Varici Vacam Süraci (Dakika cincindan) | 21600                                               | ·     |            | 1                       |          |            |
|                              | IDP Web Oygulama Adresi                         |                                                     |       |            |                         |          |            |
|                              |                                                 |                                                     |       |            |                         |          |            |
|                              |                                                 |                                                     | _     |            |                         |          |            |
|                              |                                                 | Kaydet İptal                                        |       |            |                         |          | _          |
|                              |                                                 |                                                     |       |            |                         |          |            |

## Portal Üzerinden Kullanıcı Oluşturma

Portale giriş yapıldıktan sonra Giriş ekranındaki 'Yeni Kullanıcı' butonundan kullanıcı tanımı yapılır. Kullanıcı Adı, Ad, Soyad, Şifre, Email bilgileri zorunlu alanlardır.

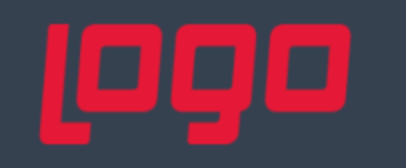

## Giriş

| Türkçe   |                | -               |
|----------|----------------|-----------------|
| Logo IDP |                | •               |
| test     |                |                 |
|          |                |                 |
| Giriş    | 🔲 Beni Hatırla | Şifremi Unuttum |
|          |                | 8               |
|          | Kare Kod ile   | Giriş           |
|          | Yeni Kullar    | nici            |

|                         | Yeni Hesap Aç |          |
|-------------------------|---------------|----------|
|                         | Yeni Hesap    |          |
|                         | 4             |          |
|                         | E-Posta       |          |
| E-Posta2                |               |          |
| İsim                    |               |          |
| Soyisim                 |               |          |
| Telefon                 |               |          |
| Saat Dilimi: Europe/Is  | stanbul 👻     |          |
| Tercih Edilen Dil: Türl | kçe 👻         |          |
| İkincil Dil: Türkçe     | •             |          |
| Kaydet                  |               | Geri Dön |

Tanımlanacak şifre için ayarlar servisi üzerinden kriter belirlenebilir.

| Kimlik Sağlayıcı Servis Ayarları         | ↔ _ = ×                                       |
|------------------------------------------|-----------------------------------------------|
| ⊠↓ 0≡:<br>z 0≡:                          | Q                                             |
| 🖌 Şifre Ayarları                         | NAF.Service.Settings.Customs.PasswordSettings |
| Minimum Uzunluk                          | 1                                             |
| Küçük/Büyük Harf Duyarlılığı             | $\checkmark$                                  |
| Harf-Sayı-Özel karakter İçerim Zorunlulu |                                               |
| Tekrarlanma Sayısı                       | 0                                             |

Ek olarak; başarısız deneme sayıları üzerinden yönetilebilir bir alt yapı kurgulanabilir.

| e | Sts Ayarları                                   | ↔ –                          | × |
|---|------------------------------------------------|------------------------------|---|
| Z |                                                |                              | ρ |
| ^ | Genel                                          |                              | 1 |
|   | Şifremi Unuttum Butonu                         | $\checkmark$                 |   |
| ⊳ | Desteklenen Diller                             | LanguageTypeEnum[] Array     |   |
| ⊳ | Desteklenen İç IDP Sağlayıcıları               | InternalIdpTypesEnum[] Array |   |
|   | Seri başarısız girişlerden sonra pasif yap     |                              |   |
|   | Max. başarısız giriş sayısı                    | 4                            |   |
|   | Captcha için min. başarısız giriş sayısı       | 3                            |   |
|   | Max. başarısız giriş sayısı için süre (dakika) | 10                           |   |

Dış uygulamalar üzerinden kullanıcı aktarımı yapılan sistemlerde yeni kullanıcı kayıt butonunun kapatılması sağlıklı olacaktır. Bu işlem ayarlar servisi üzerinden yapılmaktadır.

| Þ      | Desteklenen Diller                                                            | LanguageTypeEnum[] Array                                                                                                    |  |  |  |
|--------|-------------------------------------------------------------------------------|----------------------------------------------------------------------------------------------------|--|--|--|
|        | Desteklenen İç IDP Sağlayıcıları                                              | InternalldpTypesEnum[] Array                                                                                                    |  |  |  |
|        | Seri başarısız girişlerden sonra pasif yap                                    |                                                                                                    |  |  |  |
|        | Max. başarısız giriş sayısı                                                   | 4                                                                                                    |  |  |  |
|        | Captcha için min. başarısız giriş sayısı                                      | 3                                                                                                    |  |  |  |
|        | Max. başarısız giriş sayısı için süre (dakika)                                |                                                                                                    |  |  |  |
| Þ<br>Þ | İzleme Ayarları                                                               | NAF.Service.Settings.Customs.NTraceSettings           http://hasrettimighp:8282/v1_0/NAF.Services.Sts           NAF.Service.Settings.Customs.MongoDbSettings           NAF.Service.Settings.Customs.InternalMessagingC |  |  |  |
|        | Anahtar Sağlayıcı Servis Adresi                                               |                                                                                                    |  |  |  |
|        | MongoDb Ayarları                                                              |                                                                                                    |  |  |  |
| Þ      | İç Mesajlaşma İstemcisi Ayarları                                              |                                                                                                    |  |  |  |
|        | Web Login İçin OAuth Hata Dökümü                                              | $\checkmark$                                                                                                    |  |  |  |
|        | Yeni Kullanıcı Kayıt Butonu                                                   | ✓                                                                                                    |  |  |  |
| Þ      | Kare Kod Ayarları                                                             | NAF.Service.Settings.Customs.QrCodeLoginSettin                                                                                                    |  |  |  |
| Ye     | eni Kullanıcı Kayıt Butonu<br>eni Kullanıcı Kayıt Butonunun Gösterilip Göster | ilmeyeceğini Belirler<br>Kaydet İptal                                                                                                    |  |  |  |

### Admin Yetkisi

Sistem üzerinde 2 tip admin yetkisi vardır:

#### 1- Designer Admin Yetkisi

Kullanıcıların yetkilendirimesi için kullanılmaktadır. Sistem aktif edildiğinde; kullanıcı adı: LOGO, Şifre: LOGO şeklindedir.

1.65 versiyonu ve sonrası için ilk kurulan sistemlerde; Kullanıcı adı: LOGO, şifre: tasarım aracından oluşturulan ilk kullanıcının kullanıcı adı şifre olarak atanmaktadır.

Kullanıcı tanımlama/ aktarımları tamamlandıktan sonra designera belirtilen kullanıcı ile giriş yapıldığında sistemdeki kullanıcıların listelendiği ekran gelmektedir. Gelen liste üzerinden akış tasarlayacak veya webde admin yetkisine sahip olacak kullanıcı/ kullanıcılar seçilerek kaydetme işlemi tamamlanır.

| 🚺 Giriş / Kullanıc | ı Değiştir      | × |
|--------------------|-----------------|---|
| Dil                |                 | + |
| Kullanıcı Adı      | hasret.tirnig   |   |
| Şifre              | •••••           |   |
| Kimlik sağlayıcı   | ldp             | + |
|                    | 🗸 Tamam 🗙 İptal |   |

| Ľ | Kulla            | anıcı Seçim                     |           |                    | ×                          |
|---|------------------|---------------------------------|-----------|--------------------|----------------------------|
|   |                  | Kullanıcı Adı Ad                |           | Soyadı             | E-Posta                    |
|   |                  | İçeren: 🔻                       | İçeren: 🔻 | İçeren:            | İçeren: 🔻                  |
| ► |                  | hasret.tirnig3                  | Hasret    | TİRNİĞ             | hasret.tirnig3@logo.com.tr |
|   |                  | ] ramazan.vurucu Ramazan Vurucu |           | a4@lg.com          |                            |
|   | arif.battal Arif |                                 | Battal    | ab@lg.com          |                            |
|   | $\checkmark$     | burak.demir                     | Burak     | Demir              | bd@lg.com                  |
|   | DENEME deneme    |                                 | deneme    | DENEME@LOGO.COM.TR |                            |
|   |                  | hasret.tirnig2                  | Hasret    | TİRNİĞ             | hasret.tirnig2@logo.com.tr |
|   |                  | deneme1                         | Deneme    | Deneme             | DENEME2@LOGO.COM.TR        |
|   |                  | LOGOMERKEZ\ArifB                | Arif      | Battal             | Arif.Battal@logo.com.tr    |
|   | $\checkmark$     | LOGOMERKEZ\Hasr                 | Hasret    | Tirnig             | Hasret.Tirnig@logo.com.tr  |
|   | J                | test                            | Deneme    | Deneme             | hasret.tirniq4@logo.com.tr |
|   |                  |                                 |           | 🗸 Taman            | n 🗙 İptal                  |

Sistem varsayılan değeri olarak gelen designer admin kullanıcı bilgisini lflow servis ayarları üzerinden (Admin Kullanıcı Adı, Admin Kullanıcı Şifresi) güncelleyebilirsiniz. Değişikliğin yansıması için IIS üzerinden servisleri restart etmeniz gerekmektedir.

|    | Servis Adresi                                       | //basrettirnighp/8282/v1_0/NAELElow/WAS/servic  |  |  |  |
|----|-----------------------------------------------------|-------------------------------------------------|--|--|--|
|    |                                                     | //instructingp.ozoz/vt_0/whichow/wk3/servic     |  |  |  |
|    | LHow Service Manager RestApi Adresi                 | //hasrettirnighp:8282/v1_0/NAF.LFlow.WAS/restse |  |  |  |
| >  | Ajm Ayarları                                        | NAF.Service.Settings.Customs.LFlowAjmSettings   |  |  |  |
|    | AJM Maks. Bağlantı Tekrarı                          | 10                                              |  |  |  |
|    | AJM Yeniden Deneme Süresi (Dakika)                  | 1                                               |  |  |  |
|    | LFlow Portal Adresi                                 | http://hasrettirnighp:8282/v1_0/NAF.LFlow.Web   |  |  |  |
|    | Delegasyon Yetkisi                                  |                                                 |  |  |  |
|    | Logo Rest Servis Ayarları                           | NAF.Service.Settings.Customs.LogoRestServiceSet |  |  |  |
|    | Admin Kullanıcı Adı                                 | hasret.tirnig                                   |  |  |  |
|    | Admin Kullanıcı Şifresi                             | ******                                          |  |  |  |
|    | Lisans Servisi Klasör Yolu                          | C:\PROGRA~2\LOGO\LOGOFL~1                       |  |  |  |
|    | Mesaj Gösterildikten Sonra Tab Davranışı            |                                                 |  |  |  |
|    | Mail Ulaştı Bilgisi                                 |                                                 |  |  |  |
|    | Alt cüros dologascuon bilgisini ana süros ranorları | <b>—</b>                                        |  |  |  |
| 1  | dmin Kullanıcı Adı                                  |                                                 |  |  |  |
| 40 | dmin kullanıcısının kullanıcı adı                   |                                                 |  |  |  |
|    |                                                     |                                                 |  |  |  |

#### 2- IDP Web Admin Yetkisi

http://localhost:8282/v1\_0/NAF.Services.IDP.Web adresine admin olarak giriş yapan kullanıcı bilgisidir. Dış uygulama veya toplu kullanıcı aktarımlarını, kullanıcı aktif/ pasiflikleri değiştirme işlemlerini yapabilmektedir. Admin olamayan kullanıcılar da bu sayfaya kendileri adına işlemleri gerçekleştirebilmek adına girebilmektedir. Örneğin; bilgilerimi güncelle bölümü

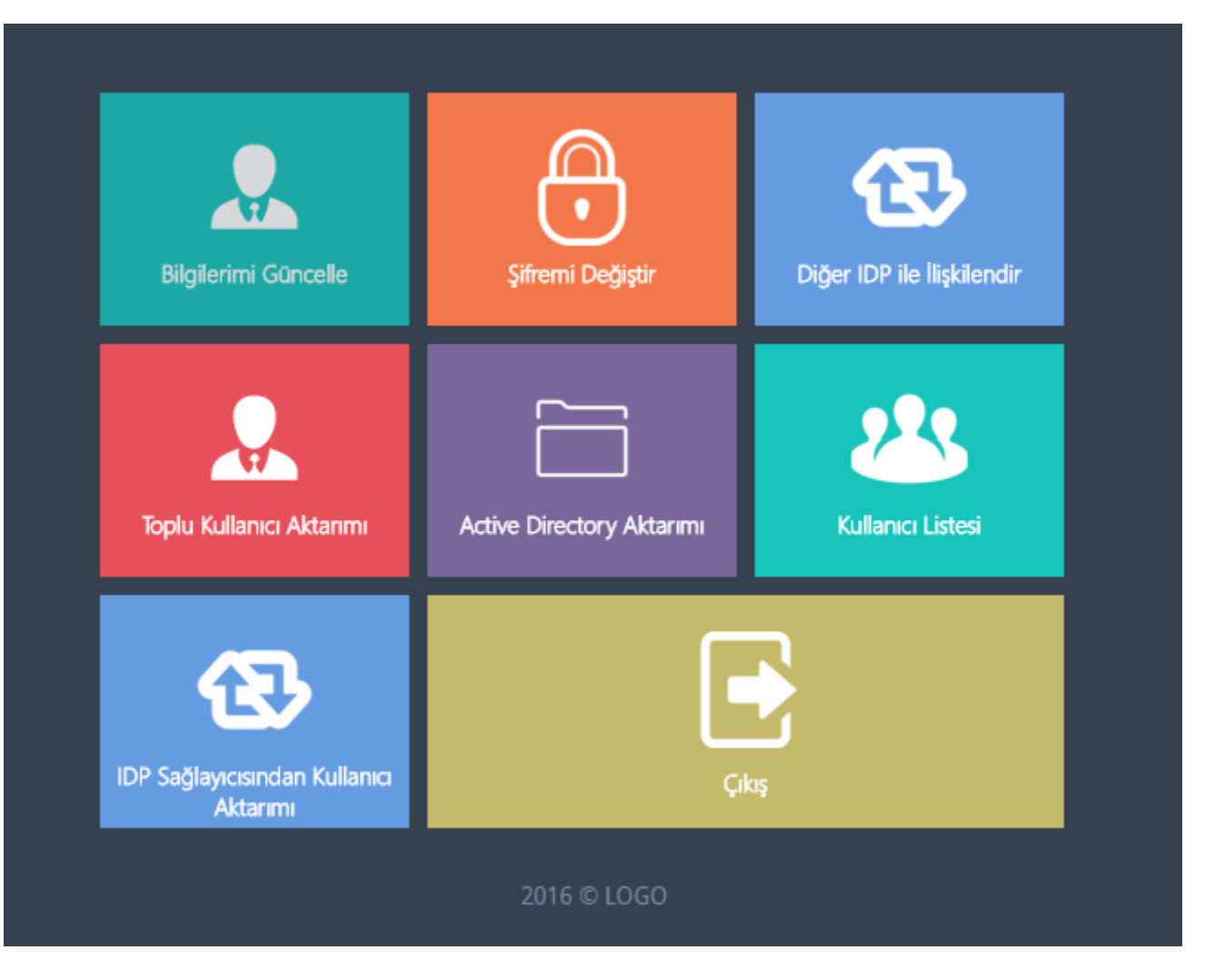

Sistem varsayılan değeri olarak gelen idp admin kullanıcı bilgisini kimlik sağlayıcı servis ayarları üzerinden(Kimlik Sağlayıcı Admin Kullanıcı Adı) güncelleyebilirsiniz. Değişikliğin yansıması için IIS üzerinden servisleri restart etmeniz gerekmektedir.

| ocher                         |                       |                         | 5 | Kimlik Sağlayıcı Servis Ayarları         |           | ↔                          | _ 0             |    |
|-------------------------------|-----------------------|-------------------------|---|------------------------------------------|-----------|----------------------------|-----------------|----|
| **                            |                       |                         | Z | + =:                                     |           |                            |                 |    |
| Genel Avariar                 |                       |                         | Þ | Şifre Ayarları                           | NAF.Serv  | ice.Settings.Customs.Pass  | wordSettings    | 5  |
| v1_0                          |                       |                         |   | Kimlik Sağlayıcı Admin Kullanıcı Adı     | test      |                            |                 |    |
| ^ LFlow                       |                       |                         | Þ | Periyodik Kullanıcı İçe Alma             | NAF.Serv  | ice.Settings.Customs.Peri  | odicalImportS   | Sr |
|                               |                       |                         | Þ | Tiger dış sistem bağlantı bilgileri      | NAF.Serv  | ice.Settings.Customs.Cust  | omldpProvid     | le |
| L                             |                       |                         | Þ | Temelset dış sistem bağlantı bilgileri   | NAF.Serv  | ice.Settings.Customs.Cust  | omldpProvid     | le |
|                               |                       |                         | Þ | Diva dış sistem bağlantı bilgileri       | NAF.Serv  | ice.Settings.Customs.Cust  | omldpProvid     | le |
| LFlow Servis Ayarları<br>v1_0 |                       |                         | Þ | J-Platform dış sistem bağlantı bilgileri | NAF.Serv  | ice.Settings.Customs.Cust  | omldpProvid     | le |
|                               |                       |                         | Þ | Dış sistem bağlantı bilgileri            | NAF.Serv  | ice.Settings.Customs.Adv   | ancedCustom     | 41 |
|                               |                       |                         |   | Bağlantı adresi                          | data sou  | rce=HASRETTIRNIGHP;us      | er id=sa;initia | al |
| **                            |                       | 2                       | Þ | İzleme Ayarları                          | NAF.Serv  | ice.Settings.Customs.NTra  | aceSettings     |    |
|                               | Bilgilendirme Servisi | Kimlik Sağlavıcı Servis |   | Active Directory Alan Adı                | LOGOME    | RKEZ                       |                 |    |
| Ayarlar Servisi<br>v1_0       | Ayarları<br>v1.0      | Ayarları<br>v1.0        |   | Servis Adresi                            | //hasrett | irnighp:8282/v1_0/NAF.Se   | rvices.IDP.WA   | s  |
|                               |                       | 1024                    | Þ | İç Mesajlaşma İstemcisi Ayarları         | NAF.Serv  | ice.Settings.Customs.Inter | malMessaging    | g  |
|                               |                       |                         | - | Arthus Diractions Vollanses Adv          | Incode 41 | nia                        |                 |    |
|                               |                       |                         |   |                                          |           |                            |                 |    |
|                               |                       |                         |   |                                          |           |                            |                 |    |
|                               |                       |                         |   |                                          |           |                            |                 |    |
|                               |                       |                         |   |                                          |           | Kaydet                     | lptal           | l  |

### Excelden Kullanıcı Aktarımı

IDP web sayfasına admin kullanıcı ile giriş yapıldıktan sonra Toplu Kullanıcı Aktarımı bölümüne girilir. Aktarım yapılacak kullanıcıların bulunduğu Excel bu bölümde seçilerek sisteme yüklenir. Excel formatı; KullanıcıAdı, Adı, Soyad, Mail ve Password kolonlarına sahip olmalıdır. Aktarım sırasında herhangi bir hata alması durumunda aynı ekranda hata detayı görüntülenmektedir.

| Bil    | gilerimi Güncelle                   | Şifremi Değiştir        | ğer IDP ile lişkilendir |               |          |   |  |  |  |  |
|--------|-------------------------------------|-------------------------|-------------------------|---------------|----------|---|--|--|--|--|
| Toplu  | u Kullanici Aktarımı                | tive Directory Aktarımı | Kullanıcı Listesi       |               |          |   |  |  |  |  |
| IDP Sa | ğlayıcısından Kullanıcı<br>Aktarımı | Çıkış                   |                         |               |          |   |  |  |  |  |
|        |                                     | Тс                      | oplu Kullar             | nıcı Aktarımı |          |   |  |  |  |  |
| Ku     | llanıcı aktarımı içiı               | n bir *.xlsx dosyası s  | eçin:                   |               |          |   |  |  |  |  |
| Ex     | ccelTopluAktarimFo                  | rmat.xlsx               |                         |               |          | • |  |  |  |  |
|        | Yükle Menüye Dön                    |                         |                         |               |          |   |  |  |  |  |
|        | А                                   | В                       | с                       | D             | E        |   |  |  |  |  |
| 1      | KullanıcıAdı                        | Adı                     | Soyadı                  | Mail          | Password |   |  |  |  |  |
| 2      | ExcelKullanici1                     | Excel Kullanıcı 1       | Excel Kullanıcı 1       | 1@logo.com.tr | 1        |   |  |  |  |  |
| 3      | ExcelKullanici2                     | Excel Kullanıcı 2       | Excel Kullanıcı 2       | 2@logo.com.tr | 1        |   |  |  |  |  |
| 4      |                                     |                         |                         |               |          |   |  |  |  |  |

### Active Directory Kullanıcı Aktarımı

Active Directory ile sisteme girişin sağlanması için öncelikle kullanıcıların sisteme aktarılması gerekmektedir. Bunun için kimlik sağlayıcı servis ayarlarından Active Directory bilgileri girilir. Akabinde idp ekranı üzerinden aktarım yapılır.

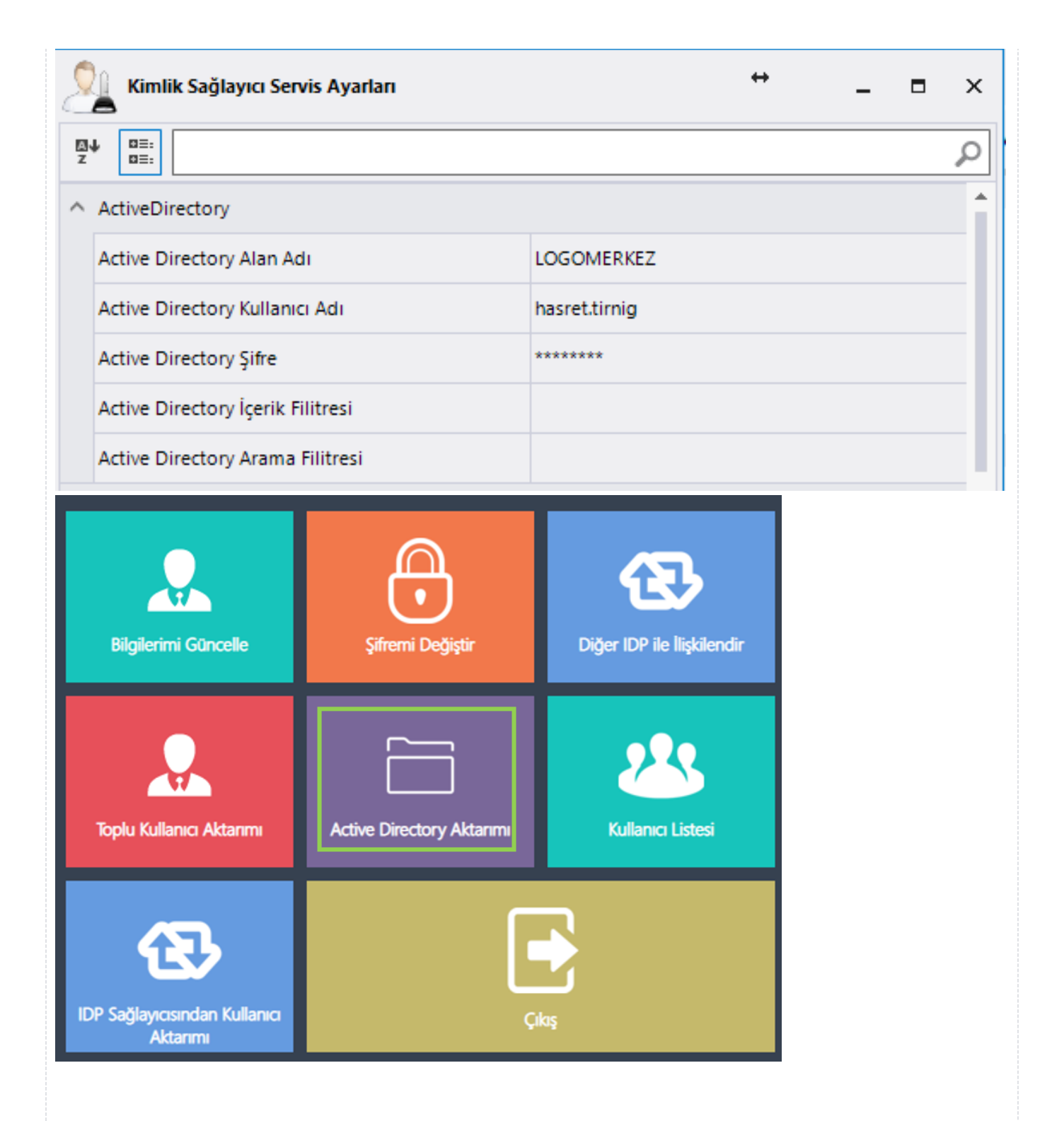

|   | Active Directory Aktarımı        |              |           |  |  |  |  |  |
|---|----------------------------------|--------------|-----------|--|--|--|--|--|
|   | E-Posta                          | İsim         | Soyisim   |  |  |  |  |  |
|   |                                  | has          |           |  |  |  |  |  |
|   | Hasan.Ayar@logo.com.tr           | Hasan        | Ayar      |  |  |  |  |  |
|   | Hasan.Aytac@logo.com.tr          | Hasan        | Aytac     |  |  |  |  |  |
|   | Hasan.Cil@logo.com.tr            | Hasan        | Cil       |  |  |  |  |  |
|   | Hasan.Karadavut@logo.com.tr      | Hasan        | Karadavut |  |  |  |  |  |
|   | Hasan.Karahisar@logo.com.tr      | Hasan        | Karahisar |  |  |  |  |  |
|   | Hasan.Odabasi@logo.com.tr        | Hasan        | Odabasi   |  |  |  |  |  |
|   | Hasancan.Kazan@logo.com.tr       | Hasancan     | Kazan     |  |  |  |  |  |
|   | Hasret.Tirnig@logo.com.tr        | Hasret       | Tirnig    |  |  |  |  |  |
|   | LogoMuhasebe@logo.com.tr         | LogoMuhasebe |           |  |  |  |  |  |
|   | Shashank.Mittal@logoinfosoft.com | Shashank     | Mittal    |  |  |  |  |  |
| 1 |                                  |              |           |  |  |  |  |  |

Tüm Kullanıcıları Aktar

eçili Kullanıcıları Aktar

Menüye Dön

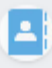

Portal sayfasına gidildiğinde ikonu üzerinden active directory ile giriş yapılmaktadır. Bu ikonun portal tarafında görünmesi için sts ayarları bölümünden 'Active Directory Login İzni', eğer otomatik login olması isteniyorsa 'Active Directory ile Otomatik Login' seçeneği işaretlenmelidir.

| e | Sts Ayarları                        | ↔ _ □                                            | × |
|---|-------------------------------------|--------------------------------------------------|---|
| Z |                                     |                                                  | 2 |
|   | web togin için OAutn Hata Dokumu    |                                                  |   |
|   | Yeni Kullanıcı Kayıt Butonu         | $\checkmark$                                     |   |
|   | Anahtar Yorumlayıcı Servis Adresi   | //hasrettirnighp:8282/v1_0/NAF.Services.Sts.Toke |   |
| 4 | Diğer IDP Ayarları                  | NAF.Service.Settings.Customs.OtherIDPProviderS   |   |
|   | Facebook Login İzini                |                                                  |   |
|   | Active Directory Login İzini        |                                                  |   |
|   | Active Directory ile Otomatik Login |                                                  |   |
|   | Facebook App Id                     | -                                                |   |
|   | Facebook App Secret                 | -                                                |   |
|   | Google Login İzini                  |                                                  |   |
|   | Google Client Id                    | -                                                |   |
|   | Google Client Secret                | -                                                |   |
|   | Twitter Login İzini                 |                                                  |   |
|   | Twitter Consumer Key                |                                                  | - |

|        | Giriş          |                 |
|--------|----------------|-----------------|
| Türkçe |                | •               |
| Tiger  |                | •               |
| test   |                |                 |
|        |                |                 |
| Giriş  | 🗆 Beni Hatırla | Şifremi Unuttum |
|        |                |                 |
|        | Kare Kod ile   | Giriş           |
|        | Yeni Kullan    | IICI            |
|        |                |                 |

#### Active Directory Kullanıcıların Periyodik İçeri Aktarımı

Active Directory Kullanıcılarını periyodik içeri aktarımını sağlamak aşağıdaki kurallara dikkat edilmesi gerekir.

Saatlik, Haftalık, Günlük, Aylık ve Dakikalık kontrollerde Active Directory kullanıcıları LFlow'a aktarımını sağlaması yapılır. Bunun için Ayarlar Servisi ->Active Directory Alan Adı : <Alan Adı>, Acti ve Directory Şifre: <Şifre>, Active Directory Kullanıcı Adı: <Kullanıcı Adı>, Kimlik Sağlayıcı Admin Kullanıcı Adı> bilgileri girilir.

| 2       | Kimlik Sağlayıcı Servis Ayarları                                       | _ = ×                                            |
|---------|------------------------------------------------------------------------|--------------------------------------------------|
| ⊠<br>z  |                                                                        | Q                                                |
|         | Mail aktivasyonu zorunlu mu?                                           |                                                  |
|         | Aktivasyondan önce giriş yapabilme süresi (saat)                       | 0                                                |
|         | Active Directory İçerik Filitresi                                      |                                                  |
|         | Active Directory Alan Adı                                              | LOGOMERKEZ                                       |
|         | Active Directory Şifre                                                 | *****                                            |
|         | Active Directory Arama Filitresi                                       |                                                  |
|         | Active Directory Kullanıcı Adı                                         | firat.yavuz                                      |
|         | Kimlik Sağlayıcı Admin Kullanıcı Adı                                   | Firat                                            |
|         | Bağlantı adresi                                                        | data source=FIRATYAVUZ;user id=sa;initial catalo |
| Þ       | Dış sistem bağlantı bilgileri                                          | NAF.Service.Settings.Customs.AdvancedCustomId    |
| Þ       | Diva dış sistem bağlantı bilgileri                                     | NAF.Service.Settings.Customs.CustomIdpProvider   |
| Þ       | Kullanıcı Resim Ayarları                                               | NAF.Service.Settings.Customs.UserImageSettings   |
| Þ       | İç Mesajlaşma İstemcisi Ayarları                                       | NAF.Service.Settings.Customs.InternalMessagingC  |
| N<br>Ad | Distform die eietem bağlanti bilgilgri<br>tive Directory Kullanıcı Adı | MAE Sonico Sattings Customs Custom Ido Drovidar  |
| Ac      | tive Directory Kullanıcı Adı                                           |                                                  |
|         |                                                                        | Kaydet İptal                                     |

Periyodik İçe Alma tanımlamaları yapmak için örnek olarak periyod tipini saatlik seçilir. Ayarlar Servisi ->Kimlik Sağlayıcı Servis - > Periyodik Kullanıcı İçe Alma **Periyod Aralığı** : 1, **Periyod Tipi**: Hourly ,

#### Periyodik İçeri Al : Seçili olacak şekilde ayarlanır.

| 2 | Kimlik Sağlayıcı Servis Ayarları       | _ = ×                                            |
|---|----------------------------------------|--------------------------------------------------|
| Z | ↓ 0≣:<br>0≣:                           | Q                                                |
| ⊳ | Şifre Ayarları                         | NAF.Service.Settings.Customs.PasswordSettings    |
|   | Kimlik Sağlayıcı Admin Kullanıcı Adı   | cansuarsian                                      |
| 4 | Periyodik Kullanıcı İçe Alma           | NAF.Service.Settings.Customs.PeriodicalImportSet |
|   | Periyodik İçeri al                     |                                                  |
|   | Periyod tipi                           | Hourly                                           |
|   | Periyod aralığı                        | 1                                                |
|   | Kullanıcı içe alma sağlayıcıları       |                                                  |
| Þ | Tiger dış sistem bağlantı bilgileri    | NAF.Service.Settings.Customs.CustomIdpProvider   |
| Þ | Temelset dis sistem bağlantı hilgileri | MAE Service Settings Customs CustomIdnProvider   |

Kullanıcı İçe Alma Sağlayıcısını oluşturabilmek için kullanıcı içe alma sağlayıcılarının karşısındaki 🛄 tık lanır ve CustomImportProviderSettings Liste formu gelir. Formun altında bulunan Ekle butonuna tiklanır. NAFServiceSettings.Customs.CustomImportProviderSettings oluşur. 😓 Ayarlar Servisi Kimlik Sağlayıcı Servis Ayarları ∎ × Grup Kate Sirala Ad Arama 💿 Yenile Services C· Tü ₽¥ Q ^ Genel NML3ETVICE3ETTINgs.customs.osenmage3ettings Servis Kayıtçısı Ayarları NAF.Service.Settings.Customs.ServiceRegistrySetti ^ İzleme İzleme Ayarları NAF.Service.Settings.Customs.NTraceSettings Genel Avarla Periyodik İçeri al v1\_0 Periyodik Kullanıcı İçe Alma NAF.Service.Settings.Customs.PeriodicalImportSet △ LFlow Periyodik İçeri al  $\checkmark$ Periyod tipi Hourly Periyod aralığı 1 LFlow Servis Ayarları (none) .... Kullanıcı ice alma sağlayıcıları v1\_0 CustomImportProviderSettings Liste Formu Capacity Services Count  $\uparrow$ ^ Şifre Tip Secimi ActiveDirectory  $\downarrow$ Şifre Ayarları Bilgilendirme Servis Sinif Adi ActiveDirectoryUserPro Avarlar Servisi Kullanıcı ice alma sağlavıcıları Ayarları v1\_0 Sağlayıcı Parametreleri v1\_0 Kullanıcı ice alma sağlavıcıları Log.rtf Ekle Çıkar Tamam Bu ayarlamalar yapıldıktan sonra domain içinde bulunan kullanıcıların LOGOSERVICES..USERS ve LOGOSERVICES..USER\_IDPS tablolarına otomatik oluşturulmaktadır. Active Directory Servis Sağlayıcı içerisinde bulunan kullanıcı içe alma sağlayıcıları bölümündeki bilgiler doldurulmadığı zaman aktarım sağlanmayacaktır.

#### Tiger, Netsis, Jplatform ve Dış Sistem Kullanıcı Aktarımı

Farklı uygulamalardan kullanıcıları aktarmak için öncelikle kimlik sağlayıcı servis ayarlarından ilgili dış sistemin veritabanı bağlantı bilgileri girilmelidir. Tanım yapıldıktan sonra sts ayarları bölümünden 'Desteklenen İç IDP Sağlayıcıları' bölümüne ilgili IDP eklenir. Tüm bu ayarlar yapıldıktan sonra IIS üzerinden servisler restart edilir.

| <u>0</u> + 0 |                                                                                                    |                                               |                                     |       |         |            |   |   |   |
|--------------|----------------------------------------------------------------------------------------------------|-----------------------------------------------|-------------------------------------|-------|---------|------------|---|---|---|
| - 0          |                                                                                                    |                                               |                                     | Q     |         |            |   |   |   |
| ▲ Tige       | r dış sistem bağlantı bilgileri                                                                                                    | NAF.Service.Settings.Customs.CustomIdpProvide | erSettings                          | ^     |         |            |   |   |   |
|              | Bağlantı adresi                                                                                                    | Data Source=HASRETTIRNIGHP;Initial Catalog=   | TIGER;User ID=sa                    |       |         |            |   |   |   |
|              | Mail adres alan adı                                                                                                    |                                               |                                     |       |         |            |   |   |   |
|              | View/Tablo adı                                                                                                    | L_CAPIUSER                                    |                                     |       |         |            |   |   |   |
|              | Anahtar alan adı                                                                                                    | LOGICALREF                                    |                                     |       |         |            |   |   |   |
|              | Kullanıcı Adı alan adı                                                                                                    | USERNAME                                      |                                     |       |         |            |   |   |   |
|              | Şifre alan adı                                                                                                    | KEY_MD5                                       |                                     |       |         |            |   |   |   |
|              | Ad alan adı                                                                                                    | NAME                                          |                                     |       |         |            |   |   |   |
|              | Soyad alan adı                                                                                                    | USERSURNAME                                   |                                     | - 1   |         |            |   |   |   |
|              | EMail alan adı                                                                                                    | EMAILA                                        |                                     |       |         |            |   |   |   |
| _            | Geçerlilik alanadı                                                                                                    |                                               |                                     |       |         |            |   |   |   |
| Disc         | eiset diş sistem bağlantı bilgileri                                                                                                    | NAR-Service-Settings.Customs.CustomIdpProvide | ersettings                          |       |         |            |   |   |   |
|              | tform dis sistem bağlantı bilgileri                                                                                                    | NAEService.Settings.Customs.CustomidpProvide  | erSettings                          |       |         |            |   |   |   |
| Diss         | istem bağlantı bilgileri                                                                                                    | NAF.Service.Settings.Customs.AdvancedCustoms  | dpProviderSetting                   | 25    |         |            |   |   |   |
| Bağlı        | antı adresi                                                                                                    | data source=HASRETTIRNIGHP;user id=sa;initial | catalog=LOGOSE                      | R     |         |            |   |   |   |
| > İzlem      | ne Ayarları                                                                                                    | NAF.Service.Settings.Customs.NTraceSettings   |                                     | -     |         |            |   |   |   |
| Tiger di     | ış sistem bağlantı bilgileri                                                                                                    |                                               |                                     |       |         |            |   |   |   |
| 6            | Stc Avarlan                                                                                                    |                                               |                                     |       |         |            |   |   |   |
|              | 36 Ayanan                                                                                                    |                                               |                                     |       |         | ↔          |   | _ | × |
| A<br>z       |                                                                                                    |                                               |                                     |       |         | +          | • | - | × |
| ₽ <u></u>    |                                                                                                    |                                               |                                     |       |         | ++         | • | - | × |
| 2<br>~       | Genel                                                                                                    |                                               | ✓                                   |       |         | +          | - | - | × |
|              | Genel<br>Şifremi Unuttum Butonu<br>Desteklenen Diller                                                                                                 |                                               | <b>√</b><br>Langua                  | geTyp | eEnum[  | ↔<br>Array | - | - | × |
|              | Genel<br>Şifremi Unuttum Butonu<br>Desteklenen Diller<br>Desteklenen İç IDP Sağla                                                                     | yıcıları                                      | ✓<br>Langua<br>(none)               | geTyp | eEnum[  | ++         | - | - | × |
|              | Genel<br>Şifremi Unuttum Butonu<br>Desteklenen Diller<br>Desteklenen İç IDP Sağla<br>[0]                                                              | yıcıları                                      | ✓<br>Langua<br>(none)<br>Tiger      | geTyp | eEnum[  | +          | - | - | × |
|              | Genel<br>Şifremi Unuttum Butonu<br>Desteklenen Diller<br>Desteklenen İç IDP Sağla<br>[0]<br>Seri başarısız girişlerden                                | yıcıları<br>sonra pasif yap                   | ✓<br>Langua<br>(none)<br>Tiger      | geTyp | eEnum[  | +          | - | - | × |
|              | Genel<br>Şifremi Unuttum Butonu<br>Desteklenen Diller<br>Desteklenen İç IDP Sağla<br>[0]<br>Seri başarısız girişlerden<br>Max. başarısız giriş sayısı | yıcıları<br>sonra pasif yap                   | ✓<br>Langua<br>(none)<br>Tiger<br>4 | geTyp | eEnum [ | ++         |   | - | × |

|            | 4   | Desteklenen İç IDP Sağlayıcıla | ari        |        |            | (n  | one) |     |           |    |     |   |
|------------|-----|--------------------------------|------------|--------|------------|-----|------|-----|-----------|----|-----|---|
|            |     | [0]                            |            |        |            | Ti  | ger  |     |           |    |     |   |
|            |     | Seri başarısız girişlerden son | a pasif ya | р      |            |     |      |     |           |    |     |   |
| Internalid | рТу | pesEnum Liste Formu            |            |        |            |     |      |     | **        | -  |     | × |
| Tiger      |     |                                | $\uparrow$ | D<br>Z | ↓ <u>□</u> | : [ |      |     |           |    | Q   | 7 |
|            |     |                                |            |        | value      |     |      |     | Tiger     |    |     | - |
|            |     |                                | · ·        |        |            |     |      |     | Temelset  |    |     |   |
|            |     |                                |            |        |            |     |      |     | Tiger     |    |     |   |
|            |     |                                |            |        |            |     |      |     | JPlatform |    |     |   |
|            |     |                                |            |        |            |     |      |     |           |    |     |   |
|            |     |                                |            |        |            |     |      |     |           |    |     |   |
|            |     |                                |            |        |            |     |      |     |           |    |     |   |
|            |     |                                |            |        |            |     |      |     |           |    |     |   |
|            |     |                                |            |        |            |     |      |     |           |    |     |   |
|            |     |                                |            |        |            |     |      |     |           |    |     |   |
|            |     |                                |            |        |            |     |      |     |           |    |     |   |
|            |     |                                |            |        |            |     |      |     |           |    |     |   |
|            |     |                                |            | va     | lue        |     |      |     |           |    |     |   |
|            |     |                                |            |        |            |     |      |     |           |    |     |   |
| E          | kle | Cikar                          |            |        |            |     |      |     |           |    |     |   |
|            |     | 1                              |            |        |            |     |      | -   |           |    |     |   |
|            |     |                                |            |        |            |     |      | Tam | am        | Ip | tal |   |

IDP Web üzerinden IDP admin kullanıcısı ile sisteme giriş yapılarak 'IDP Sağlayıcısından Kullanıcı Aktarımı' bölümüne gidilerek gelen ekranda ilgili sağlayıcı seçilir. O sağlayıcıdan gelen kullanıcılar ekranda listelenir bir ya da birden fazlası için seçim yapılarak aktarım işlemi başlatılır. Aktarım sonrasında ekranın üst bölümünde Başarılı/Başarısız şeklinde aktarım sayısını, eğer aktarılamayan kullanıcı varsa; ekranın alt kısmında hata detayı yer almaktadır.

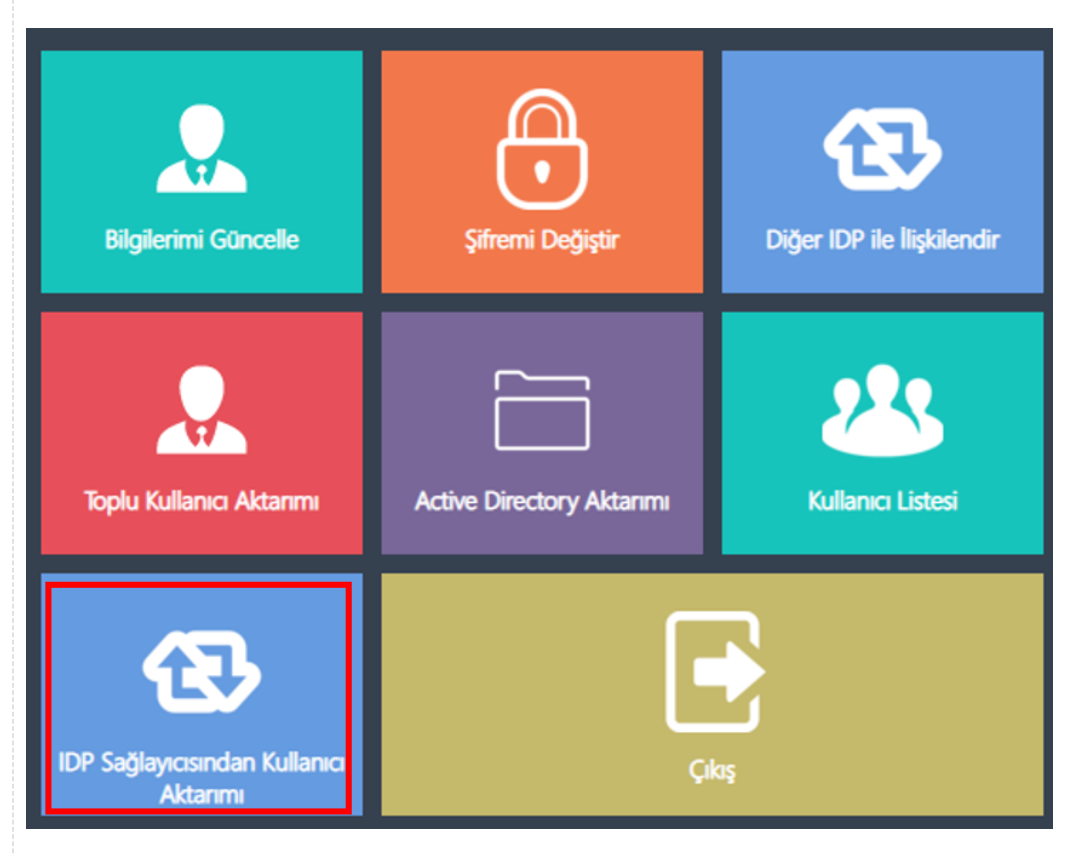

# IDP Sağlayıcısından Kullanıcı Aktarımı

| nelset                                                                                                    |                                      |                                                                                                    |                                                                                                    |                                                                                                    |           |
|----------------------------------------------------------------------------------------------------|--------------------------------------|----------------------------------------------------------------------------------------------------|----------------------------------------------------------------------------------------------------|----------------------------------------------------------------------------------------------------|-----------|
| er                                                                                                    |                                      |                                                                                                    |                                                                                                    |                                                                                                    |           |
| a                                                                                                    |                                      |                                                                                                    |                                                                                                    |                                                                                                    |           |
| attorm                                                                                                    | mek                                  |                                                                                                    |                                                                                                    | Omek                                                                                                 | Ornek     |
| ]                                                                                                    |                                      |                                                                                                    |                                                                                                    |                                                                                                    |           |
| ] н                                                                                                    | asret                                |                                                                                                    |                                                                                                    | Hasret                                                                                               | Hasret    |
| 1                                                                                                    |                                      |                                                                                                    |                                                                                                    | 1060                                                                                                 |           |
|                                                                                                    |                                      |                                                                                                    |                                                                                                    | LUGU                                                                                                 |           |
|                                                                                                    |                                      |                                                                                                    |                                                                                                    |                                                                                                    |           |
|                                                                                                    |                                      |                                                                                                    |                                                                                                    |                                                                                                    |           |
|                                                                                                    |                                      |                                                                                                    |                                                                                                    |                                                                                                    |           |
|                                                                                                    |                                      |                                                                                                    |                                                                                                    |                                                                                                    |           |
| im Kullanıcıları (                                                                                                    | ktor Sr                              | ecili Kullanıcıları Akt                                                                                                    | ar                                                                                                    |                                                                                                    | Menüve Di |
| im Kullanicilari A                                                                                                    | iktar Se                             | eçili kullanıcıları Akt                                                                                                    | ar                                                                                                    |                                                                                                    | Menuye Do |
|                                                                                                    |                                      |                                                                                                    |                                                                                                    |                                                                                                    |           |
|                                                                                                    | IDP Sağ                              | ılayıcısından k                                                                                                    | Kullanıcı Aktar                                                                                                    | imi                                                                                                  |           |
|                                                                                                    | IDP Sağ                              | j <mark>layıcısından k</mark><br>0/2 kullanıcı başarıy                                                                                                   | Kullanıcı Aktar<br><sup>da aktarıldı.</sup>                                                                                      | IMI                                                                                                  |           |
| Пger                                                                                                    | IDP Sağ                              | Jayıcısından k<br>0/2 kullanıcı başarıy                                                                                                    | Kullanıcı Aktar<br><sup>Aa aktarıldı.</sup>                                                                                      | IMI                                                                                                  |           |
| Figer<br>Kullanıcı /                                                                                                    | IDP Sağ                              | Jayıcısından k<br>0/2 kullanıcı başarıy<br>E-Posta                                                                                                    | Kullanıcı Aktar<br><sup>1</sup> a aktarıldı.<br>İsim                                                                             | IMI<br>v<br>Soyisim                                                                                  |           |
| Tiger<br>Kullanici /                                                                                                    | IDP Sağ                              | Jayıcısından k<br>0/2 kullanıcı başarıy<br>E-Posta                                                                                                    | Kullanıcı Aktar<br>'la aktarıldı.<br>İsim                                                                                        | IMI<br>v<br>Soyisim                                                                                  |           |
| Tiger Kullanıcı /                                                                                                    | IDP Sağ                              | Jayıcısından k<br>0/2 kullanıcı başarıy<br>E-Posta                                                                                                    | Cullanıcı Aktar<br>da aktarıldı.                                                                                                 | IMI<br>Soyisim                                                                                       |           |
| Figer Kullanıcı / Cerenb murata                                                                                                    | IDP Sağ                              | Iayıcısından k<br>0/2 kullanıcı başarıy<br>E-Posta<br>cerenb@logo.com.tr<br>murata@logo.com.tr                                                           | Aullanıcı Aktar<br>da aktarıldı.                                                                                                 | IMI<br>v<br>Soyisim                                                                                  |           |
| Tiger Kullanıcı / Cerenb Cerenb                                                                                                    | IDP Sağ                              | Jayıcısından k<br>0/2 kullanıcı başarıy<br>E-Posta<br>cerenb@logo.com.tr<br>murata@logo.com.tr<br>buketu@logo.com.tr                                     | Cullanici Aktar<br>Na aktarildi.<br>Isim<br>cerenb<br>murata<br>buketu                                                           | IMI<br>Soyisim                                                                                       |           |
| Figer Kullanıcı / Cerenb Cerenb Murata Duketu                                                                                                    | IDP Sağ                              | Iayıcısından k<br>0/2 kullanıcı başarıy<br>E-Posta<br>cerenb@logo.com.tr<br>murata@logo.com.tr<br>buketu@logo.com.tr<br>LOGO@tiger.com                   | Aulianici Aktar<br>Ma aktarildi.<br>Isim<br>cerenb<br>murata<br>buketu<br>LOGO                                                   | IMI  Soyisim                                                                                         |           |
| Tiger Kullanici / Cerenb Cerenb Murata Duketu LOGO                                                                                                    | IDP Sağ                              | I ayıcısından k<br>0/2 kullanıcı başarıy<br>E-Posta<br>cerenb@logo.com.tr<br>murata@logo.com.tr<br>buketu@logo.com.tr<br>LOGO@tiger.com                  | Aulianici Aktar                                                                                                    | IMI Soyisim                                                                                          |           |
| Tiger Kullanıcı / Cerenb Cerenb Contact / Cerenb Duketu Duketu Duketu                                                                                                    | IDP Sağ                              | I ayıcısından k<br>0/2 kullanıcı başarıy<br>E-Posta<br>cerenb@logo.com.tr<br>murata@logo.com.tr<br>buketu@logo.com.tr<br>LOGO@tiger.com                  | Kullanıcı Aktar<br>Va aktarıldı.<br>tsim<br>cerenb<br>murata<br>buketu<br>LOGO                                                   | IMI<br>SoyIsim                                                                                       |           |
| Figer  Figer  Kullanici / Cerenb  Murata Duketu LOGO                                                                                                    | IDP Sağ                              | Iayıcısından k<br>0/2 kullanıcı başarıy<br>E-Posta<br>cerenb@logo.com.tr<br>murata@logo.com.tr<br>buketu@logo.com.tr<br>LOGO@tiger.com                   | Ala aktarıldı.                                                                                                    | IMI  Soyisim                                                                                         |           |
| Tiger Tiger Kullanıcı / Cerenb Cerenb Curata Curata | IDP Sağ<br>dı                        | Jayıcısından k<br>0/2 kullanıcı başarıy<br>E-Posta<br>cerenb@logo.com.tr<br>murata@logo.com.tr<br>buketu@logo.com.tr<br>LOGO@tiger.com                   | Aulianıcı Aktar<br>Aa aktarıldı.<br>isim<br>cerenb<br>murata<br>buketu<br>LOGO<br>Hata Bilgisi<br>inici adı mevcut. Lütfen başka | I  Soyisim Soyisim Soyisim Soyisim Soyisim                                                           |           |
| Tiger  Tiger  Kullanıcı /  Cerenb  Cerenb  Dubuketu  Cerenb  Kullanıcı /  Kullanıcı /  Kullanıcı /  Kullanıcı /                                                                                                    | IDP Sağ<br>dı<br>cı Adı<br>ata<br>nb | Jayıcısından k<br>0/2 kullanıcı başarıy<br>E-Posta<br>cerenb@logo.com.tr<br>murata@logo.com.tr<br>buketu@logo.com.tr<br>LOGO@tiger.com<br>2000 tiger.com | Cullanıcı Aktar<br>Va aktarıldı.<br>tsim<br>cerenb<br>murata<br>buketu<br>LOGO<br>Hata Bilgisi<br>ınıcı adı mevcut. Lütfen başka | IMI  SoyIsim  Intervention  SoyIsim  Intervention  Dirkullancı adı giriniz  bir kullancı adı giriniz |           |
| Tiger                                                                                                    | IDP Sağ<br>dı<br>cı Adı<br>ata<br>nb | Jayıcısından k<br>0/2 kullanıcı başarıy<br>E-Posta<br>cerenb@logo.com.tr<br>murata@logo.com.tr<br>buketu@logo.com.tr<br>LOGO@tiger.com<br>2000 tiger.com | Kullanıcı Aktar<br>Va aktarıldı.<br>tsim<br>cerenb<br>murata<br>buketu<br>LOGO<br>Hata Bilgisi<br>ınıcı adı mevcut. Lütfen başka | IMI  SoyIsim  SoyIsim  bir kullanıcı adı giriniz bir kullanıcı adı giriniz                           |           |

|                                | Giriş          |                 |
|--------------------------------|----------------|-----------------|
| Türkçe                         |                | •               |
| Tiger                          |                | -               |
| Logo IDP<br><mark>Tiger</mark> |                | <b></b>         |
| Şifre                          |                |                 |
| Giriş                          | 🗆 Beni Hatırla | Şifremi Unuttum |
|                                | Kare Kod ile   | Giriş           |
|                                | Yeni Kullan    | ICI             |

Bağlantı tanımı yapldıktan sonra kullanıcılar portala giriş yaptığında otomatik olarak kullanıcılar içeri aktarılır. Portala giriş yapmayan kullanıcıların içeri aktarılması için IDP Web uygulamasından aktarım yapılması gerekmektedir.